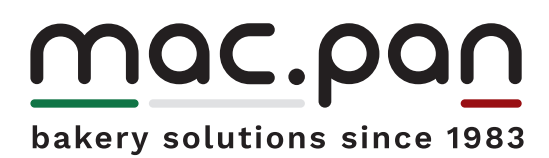

Baking cycle instrumentation

# CE

Lcd Control panel

| 4.1 | Control panel functionality         |
|-----|-------------------------------------|
| 4.2 | Automatic operation                 |
|     | Instrumentation                     |
|     | Display                             |
|     | Buttons                             |
|     | LCD display startup screen          |
|     | Choose the active program           |
|     | View the list of programs           |
|     | Create or modify a program          |
|     | Parameters List                     |
|     | Copy an existing program            |
|     | Settings                            |
|     | Clock<br>Delayed startur            |
|     | Parameters                          |
|     | Diagnostic                          |
|     | Service Menu                        |
|     | Counters                            |
|     | Info                                |
|     | Automatic baking cycle starting     |
|     | Post-ventilation                    |
|     | Alarms                              |
|     | Startup with programmed ignition    |
|     |                                     |
| 4.3 | Semi-automatic operation            |
|     | Semi-automatic baking cycle startup |
| 4.4 | Manual operation                    |
|     | Manual baking cycle startup         |
|     | Alarms                              |
|     |                                     |
| 4.5 | Useful Information                  |
|     |                                     |

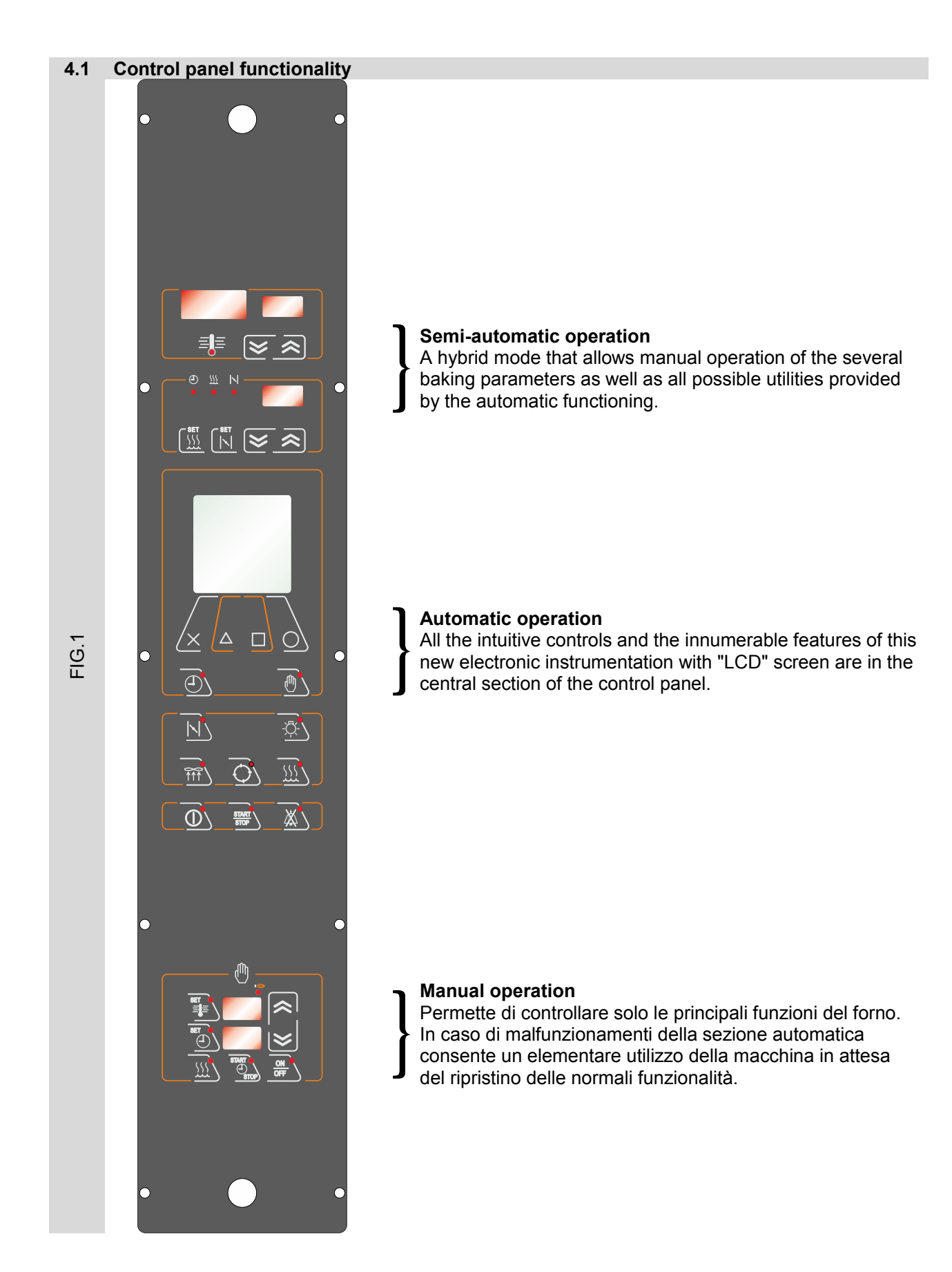

MADE IN ITALY

#### 4.2 Automatic operation

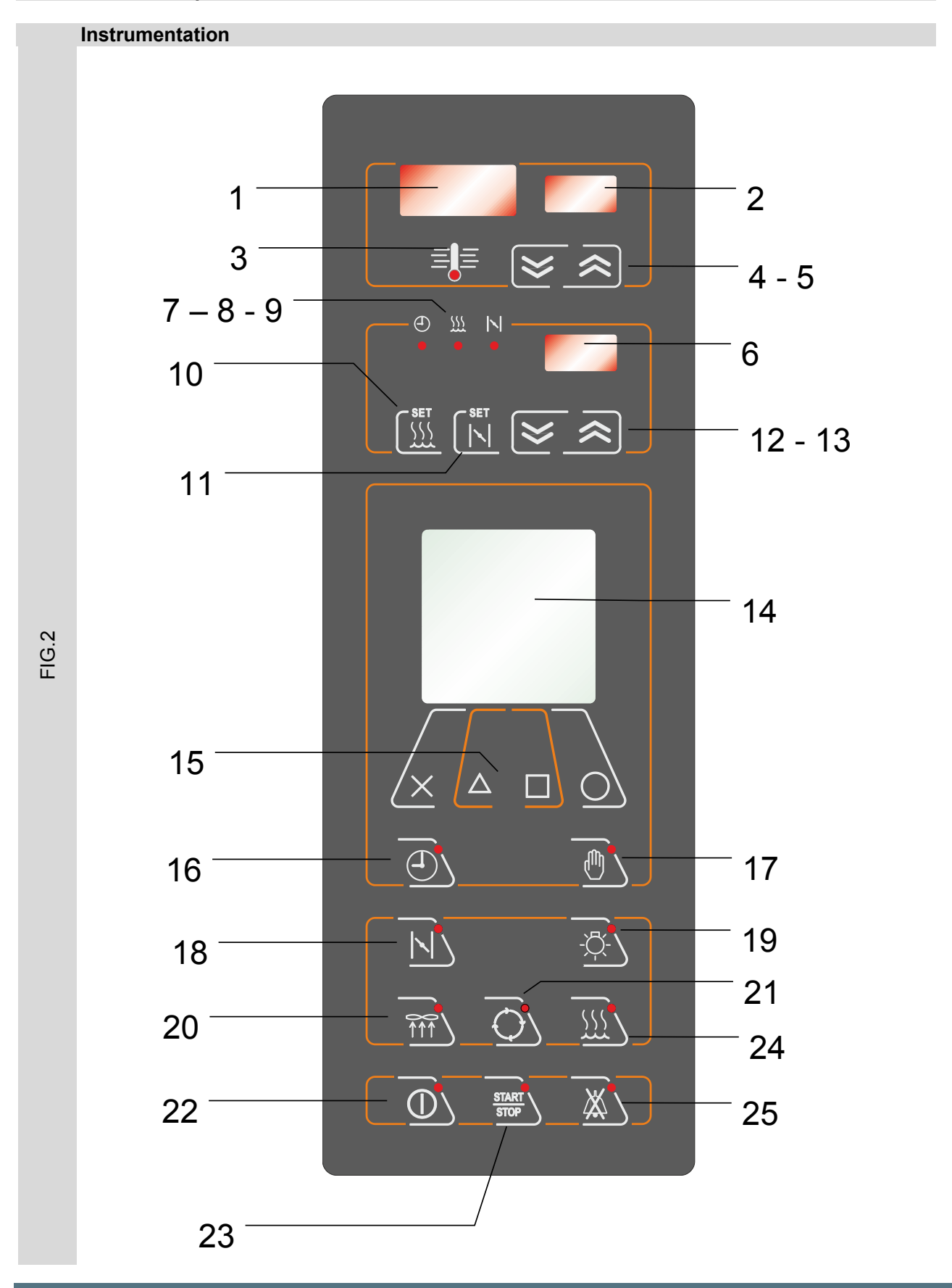

| 1       | DISPLAY                                                                                          | DETECTED BAKING TEMPERATURE     |
|---------|--------------------------------------------------------------------------------------------------|---------------------------------|
| 2       | DISPLAY                                                                                          | SET BAKING TEMPERATURE          |
| 3       | ≡                                                                                                | THERMOREGULATION INDICATOR      |
| 4 - 5   | S                                                                                                | SET BAKING TEMPERATURE          |
| 6       | DISPLAY                                                                                          | TIMERS                          |
| 7       | <b>(</b> )                                                                                       | BAKING TIME                     |
| 8       | <u></u>                                                                                          | STEAM TIME                      |
| 9       | N<br>•                                                                                           | VALVE OPENING TIME              |
| 10      | SET<br><u> </u> <u> </u> <u> </u> <u> </u> <u> </u> <u> </u> <u> </u> <u> </u> <u> </u> <u> </u> | STEAM TIME                      |
| 11      |                                                                                                  | VALVE OPENING TIME              |
| 12 - 13 | S                                                                                                | TIMERS                          |
| 14      | DISPLAY                                                                                          | "LCD" DISPLAY                   |
| 15      | $\times \ \bigtriangleup \ \Box \ \bigcirc$                                                      | FUNCTION KEYS FOR "LCD" DISPLAY |
| 16      | Ē                                                                                                | DELAYED STARTUP                 |
| 17      |                                                                                                  | SEMI-AUTOMATIC OPERATION        |
| 18      |                                                                                                  | STEAM EXHAUST VALVE             |
| 19      | -\[\]-                                                                                           | OVEN LIGHT                      |
| 20      | TTT                                                                                              | STEAM SUCTION FAN               |
| 21      | $\bigcirc$                                                                                       | RACK ROTATION                   |
| 22      |                                                                                                  | ON/OFF                          |
| 23      |                                                                                                  | BAKING CYCLE STARTUP            |
| 24      | <u> </u>                                                                                         | HUMIDIFICATION                  |
| 25      | X                                                                                                | BUZZER STOP                     |

|          | Display                                                                                                    |
|----------|----------------------------------------------------------------------------------------------------|
| POS.     |                                                                                                    |
| 1        | Display - DETECTED BAKING TEMPERATURE                                                                                                    |
|          | Shows value of the detected temperature in the baking chamber.                                                                                                    |
| 2        | Display -SET BAKING TEMPERATURE                                                                                                    |
|          | Shows value of the set baking temperature.                                                                                                    |
| 6        | Display – TIMERS                                                                                                    |
|          | Shows the times set in the baking recipe.<br>The display can show the values of: baking time, humidification time and exhaust steam<br>valve opening time                                                         |
| 14       | Display – "LCD" DISPLAY                                                                                                    |
|          | Shows all features, settings, alarms and diagnostics that this interface provides.                                                                                                    |
| 3        | Warning device- THERMOREGULATION INDICATOR                                                                                                    |
| ≣        | Indicates the operating status of the heating unit:<br>indicator light on = heating unit in operation<br>indicator light flashing = heating unit shutdown due open door<br>indicator light off = heating unit off |
| 7        | Warning device- BAKING TIME                                                                                                    |
| Ð        | If on indicates that the value on the display "TIMER" (Pos.6) is the baking time and that the relevant arrows (Pos. 12-13) arae to change that value                                                              |
| 8        | Warning device, STEAM TIME                                                                                                    |
| 5<br>777 | If on indicates that the value on the display "TIMER" (Pos.6) is the steam time and that the relevant arrows (Pos. 12-13) are to change that value.                                                               |
| •        | Warning device VALVE OPENING TIME                                                                                                    |
| 9        | Warning device- VALVE OPENING TIME                                                                                                    |
|          | that the relevant arrows (Pos. 12-13) are to change that value.                                                                                                    |

# lcd control panel

7

|            | Buttons                                                                                                    |
|------------|----------------------------------------------------------------------------------------------------|
| POS.       |                                                                                                    |
| 10         | STEAM TIME                                                                                                    |
| SET        | Permette di modificare il tempo di umidificazione. Premendo questo tasto si accende la relativa spia (Pos.8), il display 6 visualizza il valore attuale e le frecce (Pos. 12-13) ) modificano il suddetto valore.                                        |
| 11         | VALVE OPENING TIME                                                                                                    |
|            | Permette di modificare il tempo di apertura valvola. Premendo questo tasto si accende la relativa spia (Pos.9), il display 6 visualizza il valore attuale e le frecce (Pos. 12-13) modificano il suddetto valore.                                        |
| 15         | FUNCTION KEYS FOR "LCD" DISPLAY $X \bigtriangleup \Box$                                                                                                    |
| 16         | I tasti funzione attivano i corrispettivi comandi posti sulla riga inferiore dello schermo LCD. In<br>funzione della videata visualizzata sullo schermo questio tasti assumono comportamenti<br>differenti (vedi capitoli successivi)<br>DELAYED STARTUP |
|            | Attiva o disattiva la funzione di accensione ritardata                                                                                                    |
| 17         | SEMI-AUTOMATIC OPERATION                                                                                                    |
|            | Attiva il funzionamento semi-automatico                                                                                                    |
| 18         | STEAM EXHAUST VALVE                                                                                                    |
|            | Activate manually the steam exhaust valve                                                                                                    |
| 19         | OVEN LIGHT                                                                                                    |
| -៉ុ        | Turn on and off manually the baking chamber lights                                                                                                    |
| 20         | STEAM SUCTION FAN                                                                                                    |
|            | Turn on and off manually the steam suction fan                                                                                                    |
| 21         | RACK ROTATION                                                                                                    |
| $\bigcirc$ | Turn on and off manually the rack rotation                                                                                                    |
| 22         | ON/OFF                                                                                                    |
|            | Turns oven on and off                                                                                                    |
| 23         | BAKING CYCLE STARTUP                                                                                                    |
| START      | Start baking cycle up                                                                                                    |
| 24         | HUMIDIFICATION                                                                                                    |
| <u> </u>   | During the baking cycle, it allows to get an additional steam injection                                                                                                    |
| 25         | BUZZER STOP                                                                                                    |
| ×1         | At the end of the set baking time, by pressing this button, you stop the buzzer.                                                                                                    |

#### LCD display startup screen

(|)

Make sure the switch AUTOMATIC - MANUAL placed on the electric control box is set on AUTOMATIC

Turn card on with the proper button

Once on, the LCD display will show the following data:

|              |       | 12:30 |
|--------------|-------|-------|
| Temperature  | 200   | °c    |
| Baking time  | 021   | min   |
| Pr. 002      |       |       |
| Bread        |       |       |
| Fase Cott.   | Stop  |       |
| Temp.        | 200°C |       |
| Steam.       | 00    |       |
| Baking time. | 001   |       |
| MENU INFO    | PRG-  | PRG+  |
|              |       |       |

| TIME                                     |
|------------------------------------------|
| Temperature detected in the chamber      |
| Baking time set in the program           |
| Program number<br>Program name           |
| Baking phase status                      |
| Eventual duration of steam time          |
| Baking time set in the program           |
| Options available with the function keys |

INFO button allows you to view all the data of the active program The PRG- andPRG+ keys are used to scroll through all programs With the MENU key you can access to all the possible functions of the card.

### lcd control panel

9

#### Choose the active program

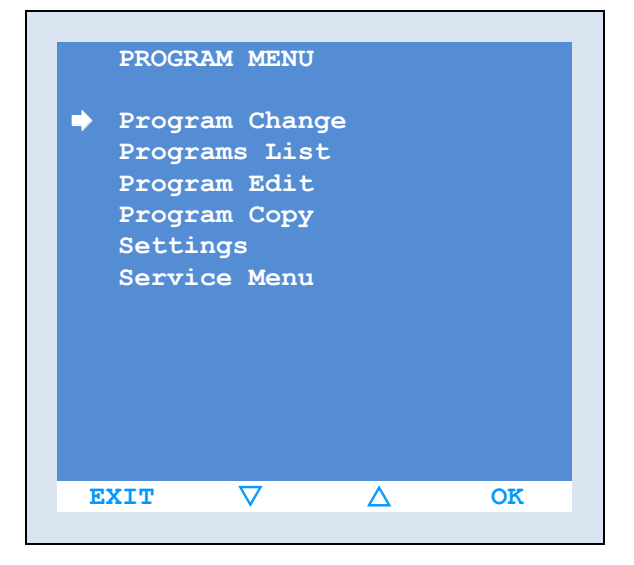

Assuming that baking programs are already customised, choose one to perform the required baking cycle.

Select the MENU function and access the "MENU PROGRAM" screen.

Using the arrows  $\blacktriangle ~ \blacksquare$  move cursor "—" on the "Change Program" line and confirm your choice with OK

| PROGRAM CHANGE<br>Prg:10 Bread |                    |            |               |      |  |  |
|--------------------------------|--------------------|------------|---------------|------|--|--|
| P                              | bakin<br>g<br>min. | temp<br>°c | steam<br>sec. | serr |  |  |
| 1                              | 15′                | 245°       | 0s            | Off  |  |  |
| 2                              | 2′                 | 245°       | 0s            | On   |  |  |
| 3                              |                    |            | -             |      |  |  |
| 4                              |                    |            | -             |      |  |  |
| 5                              |                    |            | -             |      |  |  |
| 6                              |                    |            | -             |      |  |  |
| 7                              |                    |            | -             |      |  |  |
| 8                              |                    |            | -             |      |  |  |
|                                |                    |            |               |      |  |  |
| EXIT PREC SUCC DDD             |                    |            |               |      |  |  |

PROGRAM CHANGE Prg:10 Bread Р vent rack suct beep 245° Off 15' 0s 2 245° 2′ 0s On 3 4 \_ \_\_\_ EXIT PREC SUCC 000 Scroll through the programs list with the PREV and NEXT functions.

Use the arrows ►►► and ◄◄◄ to check also the other parameters of the selected program.

After choosing program, simply press the EXIT button repeatedly until back the startscreen to find it set

as the last active program appears in the "Change Program" screen.

You can speed it up by choosing the program directly from the main screen, follow the procedure of "How to start a baking cycle" for details.

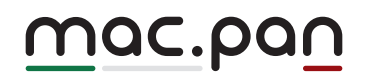

View the list of programs

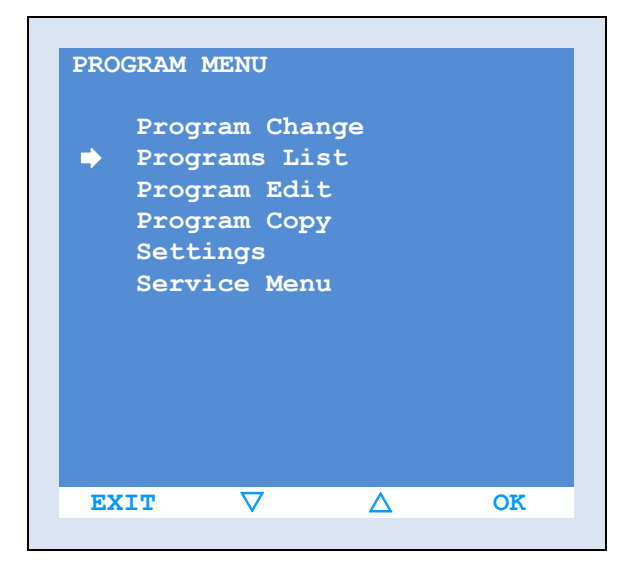

The following function shows the list of all 100 programs that can be set on the card. Select the MENU function and access the "MENU PROGRAM" screen.

Using the two arrows  $\blacktriangle ~ \blacksquare$  move the cursor "—" on the "Program List" and confirm your choice by OK

| Programs List |          |          |      |  |  |  |
|---------------|----------|----------|------|--|--|--|
| 1             |          |          | 200° |  |  |  |
| 2             | Pizza    |          | 260° |  |  |  |
| 3             |          |          | 200° |  |  |  |
| 4             |          |          | 200° |  |  |  |
| 5             |          |          | 200° |  |  |  |
| 6             |          |          | 200° |  |  |  |
| 7             |          |          | 200° |  |  |  |
| 8             |          |          | 200° |  |  |  |
| 9             |          |          | 200° |  |  |  |
| 10            | Bread    |          | 245° |  |  |  |
| 11            |          |          | 200° |  |  |  |
| 12            |          |          | 200° |  |  |  |
| EXIT          | $\nabla$ | $\Delta$ | DATI |  |  |  |

PROGRAM CHANGE Prg:10 Bread baki temp steam ng serr sec. min. 245° 151 0s Off 2 21 245° 0s On 4 \_\_\_ 6 8 EXIT OK  $\square$ 

The following screen allows, with the  $\blacktriangle \checkmark$  function keys, to scroll through the programs, while the DATA function displays the parameters of the selected program.

The program DATA are displayed in two screens Use  $\blacktriangleright \blacktriangleright \triangleright$  and  $\blacktriangleleft \blacktriangleleft \blacksquare$  functions to switch between screens.

Confirm the program by pressing OK, and you set it as active in the main screen, otherwise use EXIT function to return to the "Programs List" screen.

#### Create or modify a program

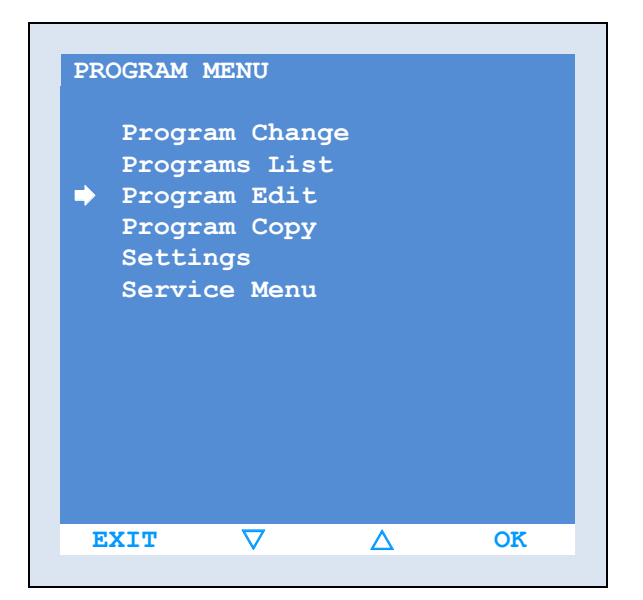

Select the MENU function and access the "MENU PROGRAM" screen.

Using the two arrows  $\blacktriangle \lor$  move the cursor " $\rightarrow$ " on the "Change Program" line and confirm your choice by OK

| Pr                 | g: 10              | Bread      |               |      |  |
|--------------------|--------------------|------------|---------------|------|--|
| P                  | bakin<br>g<br>min. | temp<br>°c | steam<br>sec. | serr |  |
| -                  | 4.57               | 045°       |               | 0.55 |  |
| Ŧ                  | 15'                | 245        | Us            | OII  |  |
| 2                  | 2′                 | 245°       | 0s            | On   |  |
| 3                  | -                  |            | -             |      |  |
| 4                  | -                  |            | -             |      |  |
| 5                  | _                  |            | _             |      |  |
| 6                  | _                  |            | _             |      |  |
| 7                  | -                  |            | _             |      |  |
| 8                  | -                  |            | -             |      |  |
| EXTT PRG- PRG+ SET |                    |            |               |      |  |

In the next screen, by acting on PRG- and PRG+, scroll through the 100 available programs and choose the one to customise.

The program number is highlighted at the top left flanked by a possible short description. The lines below indicate some of the program

settings previously set (if editing an existing program), or simply empty (if creating a new program).

To choose program, and enter the settings and editing functions, select it by pressing the function key SET.

| Program Edit<br>Prg: 10 Bread |                    |            |               |      |  |  |
|-------------------------------|--------------------|------------|---------------|------|--|--|
| P                             | bakin<br>g<br>min. | temp<br>°c | steam<br>sec. | serr |  |  |
|                               |                    |            |               |      |  |  |
| 1                             | 15'                | 245°       | 0s            | Off  |  |  |
| 2                             | 2′                 | 245°       | 0s            | On   |  |  |
| 3                             | -                  |            | -             |      |  |  |
| 4                             | _                  |            | _             |      |  |  |
| 5                             | _                  |            | _             |      |  |  |
| 6                             | _                  |            | _             |      |  |  |
| 7                             | _                  |            | _             |      |  |  |
| 8                             | _                  |            | _             |      |  |  |
|                               |                    |            |               |      |  |  |
| EXIT - + SET                  |                    |            |               |      |  |  |

Once chosen the program to edit (SET function) the selection cursor goes on parameters lines. The first parameter highlighted is the baking time of the first phase of baking cycle.

Through the PREV and NEXT functions you can scroll through all the parameters. At the end of the first set of parameters (line 1), it automatically goes to the second phase of baking cycle (line 2). You can set up to 8 different phases for each baking cycle.

In case no further phases are needed it will be enough to leave to "0" the baking time of unnecessary phases, automatically all other parameters are cleared.

| Program Edit<br>Prg: 10 Bread |                    |            |               |      |  |
|-------------------------------|--------------------|------------|---------------|------|--|
| P                             | bakin<br>g<br>min. | temp<br>°c | steam<br>sec. | serr |  |
|                               |                    |            |               |      |  |
| 1                             | 15′                | 245°       | 0s            | Off  |  |
| 2                             | 2′                 | 245°       | 0s            | On   |  |
| 3                             | -                  |            | -             |      |  |
| 4                             | -                  |            | -             |      |  |
| 5                             | _                  |            | _             |      |  |
| 6_                            | _                  |            | _             |      |  |
| 7                             | _                  |            | _             |      |  |
| 8                             | _                  |            | _             |      |  |
|                               |                    |            |               |      |  |
| E                             | XIT                | -          | +             | SET  |  |

To change value of a parameter, position cursor on it and press the SET function key.

Pressing the SET button the two functions + and - are activated and acting on them you can edit the parameter value.

Press the SET button again to return to the previous screen, and you can move to another parameter.

To change program name, simply press the BACK button until cursor goes on the existing name, now press the SET key and use + and - to set the various letters of the name.

To return to the main screen, repeatedly press the function key EXIT

#### **Parameters List**

Programming a baking cycle provides the possible setting of the following parameters:

| parameter<br>name | parameter description          | measur<br>ement<br>units | possible<br>setting values | notes / specifications                                                                                                    |
|-------------------|--------------------------------|--------------------------|----------------------------|----------------------------------------------------------------------------------------------------|
| baking min.       | baking time                    | minutes                  | 1÷120                      |                                                                                                    |
| temp °c           | baking temperature             | degrees                  | 20÷330                     | temperatures are indicated<br>by default in Celsius degrees<br>but it is possible to change to<br>Fahrenheit degrees by<br>changing an internal<br>parameter. |
| steam sec.        | steam time                     | seconds                  | 0÷99                       |                                                                                                    |
| serr              | steam exhaust damper operation |                          | on – off                   | on damper open<br>off damper closed                                                                                                    |
| vent              | fan operation                  |                          | on – off                   | on fan on<br>off fan off                                                                                                    |
| rack              | rack operation                 |                          | on – off                   | on rack on<br>off rack off                                                                                                    |
| suct              | exhaust operation              |                          | on – off                   | on exhaust on<br>off exhaust off                                                                                                    |
| beep              | buzzer operation               |                          | off – end - strt           | off buzzer off<br>end buzzer at the end of<br>baking phase<br>strt buzzer at the beginning<br>of baking phase                                                 |

off buzzer off

end buzzer at the end of baking phase

strt buzzer at the beginning of baking phase

\* activating a specific internal parameter, card can be set up for operating with 2-speeds fan or with inverter.

In case of 2-speeds motor, the new "vent" parameter values would be: 1 - first speed fan motor 2 - second speed fan motor Off - fan off In case of inverter: 1÷9 - scale from 1 to 9 which identifies a increasing fan speed Off - fan off 9 - maximum fan motor speed

Copy an existing program

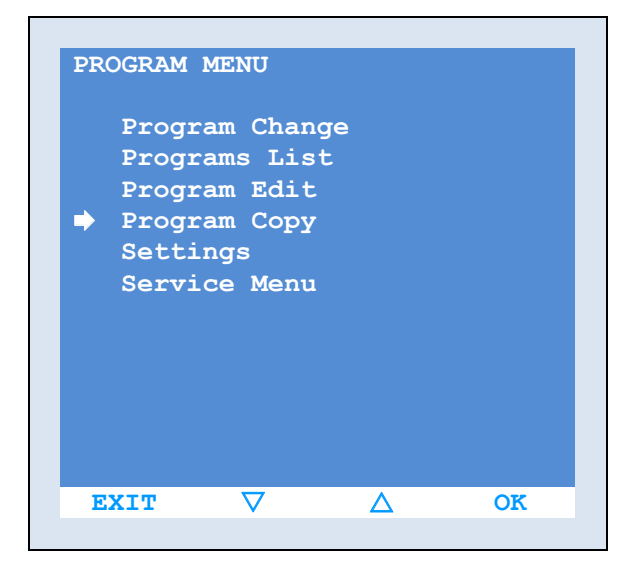

Sometimes it may be necessary to copy an existing program in order to create a similar one, which for special requirements should only differ for few parameters.

Select the MENU function and access the "MENU PROGRAM" screen.

Using the two arrows  $\blacktriangle$   $\bigtriangledown$  move the cursor " $\rightarrow$ " on the "Change Program" line and confirm your choice by OK

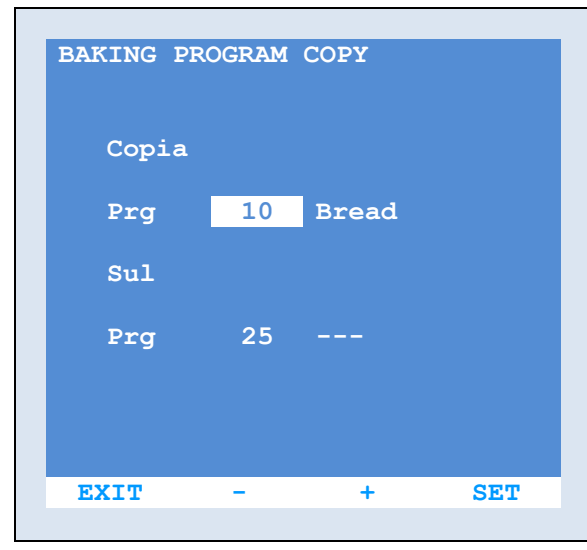

BAKING PROGRAM COPY
Copia
Prg 10 Bread
Sul
Prg 25 --EXIT - + SET

On the next screen choose the program to be copied. With + and - functions scroll through the programs until the needed one. Confirm with the SET key

The cursor now goes on the number of the target program, also in this case scroll through the list to the number where to copy the source program.

#### Confirm with the SET button

By using COPY function you get the exact copy of the original program. While by pressing the SET key you return to the program selection mode. Now to change the newly created program, simply follow the instructions "How to create or change a program".

### lcd control panel

15

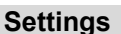

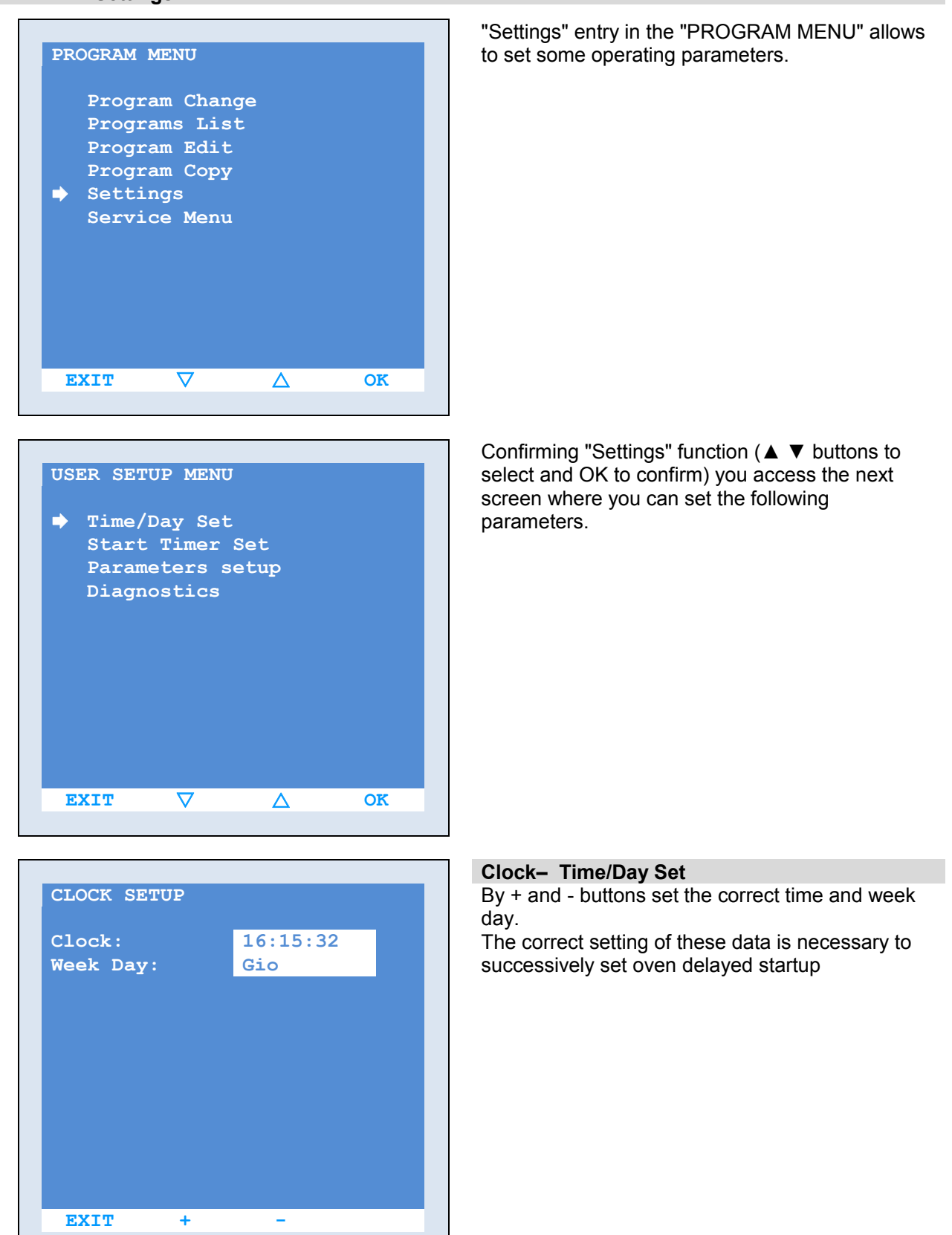

| WEEKLY TIMER SETUP |              |     |     |  |
|--------------------|--------------|-----|-----|--|
| R                  | Ignition Pr. |     |     |  |
| 1                  | 08:00        | Mon | 1   |  |
| 2                  | :            | Mon |     |  |
| 3                  | 08:15        | Tue | 1   |  |
| 4                  | 16:25        | Tue | 5   |  |
| 5                  | :            | Wed |     |  |
| 6                  | :            | Wed |     |  |
| 7                  | 07:35        | Thu | 10  |  |
| 16:35:05 Thu       |              |     |     |  |
| $\blacksquare$     |              |     |     |  |
| EX                 | IT 🗸         | Δ   | SET |  |

| WEEKLY TIMER SETUP |          |      |     |  |
|--------------------|----------|------|-----|--|
| R                  | Ignition | n    | Pr. |  |
| 1                  | 08:00    | Mon  | 1   |  |
| 2                  | :        | Mon  |     |  |
| 3                  | 08:15    | Tue  | 1   |  |
| 4                  | 16:25    | Tue  | 5   |  |
| 5                  | :        | Wed  |     |  |
| 6                  | :        | Wed  |     |  |
| 7                  | 07:35    | Thu  | 10  |  |
| 16:35:05 Thu       |          |      |     |  |
| EX                 | IT PREC  | SUCC | SET |  |
|                    |          |      |     |  |

| WEEKLY TIMER SETUP |          |     |     |  |
|--------------------|----------|-----|-----|--|
| R                  | Ignitior | 1   | Pr. |  |
| 1                  | 08:00    | Mon | 1   |  |
| 2                  | :        | Mon |     |  |
| 3                  | 08:15    | Tue | 1   |  |
| 4                  | 16:25    | Tue | 5   |  |
| 5                  | :        | Wed |     |  |
| 6                  | :        | Wed |     |  |
| 7                  | 07:35    | Thu | 10  |  |
| 16:35:05 Thu       |          |     |     |  |
| EX                 | IT +     | -   | SET |  |

#### Accensione ritardata - "Set Timer Start"

The Weekly Timer allows to set for each week day two different startup time and for each one a related baking program.

Of course for proper operation it is necessary to previously set correct time and day.

With the  $\blacktriangle$   $\checkmark$  keys it is possible to scroll the two screens with all the ignitions already set

To enter the time setting press the SET button The cursor starts on the first week day, with the PREV and NEXT functions move to the desired day

Once positioned press the SET button again, this enables the functions + and -, acting on them you can set the oven ignition time.

Confirm with the SET button.

It is possible to associate to the time a baking program.

With PREV and NEXT functions move to the Program column Pr. of the desired day and press SET button, this enable + and - functions, acting on them set the desired program.

The last active program before the oven is turned off is set if you do not specify any program (--). For the procedure to be followed to activate delayed start see the specific chapter.

# MADE IN ITALY

### lcd control panel

17

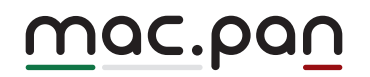

#### **User Parameters – Parameters setup**

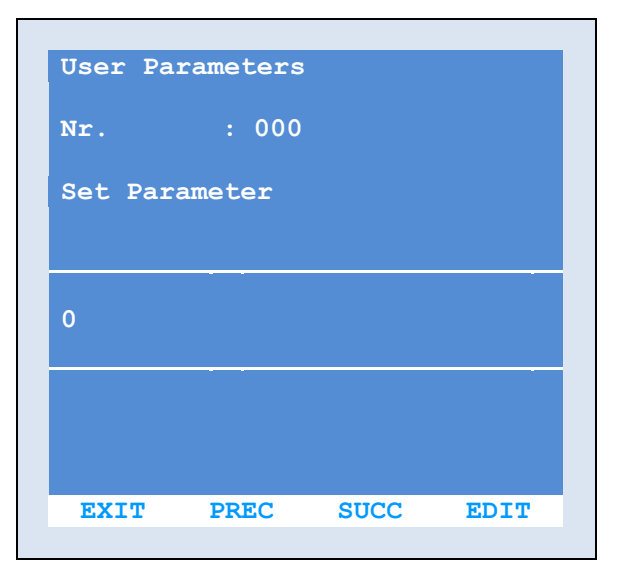

Setting of the following parameters allows to change some operating features of the oven. Scroll through the parameters with the PREV and NEXT

Enter the edit functions of the parameter by pressing the EDIT Modify the parameter value through the + and -

Confirm the change with the SET button or cancel it with EXIT

| Nr. | Screen description     | Extended description                                                                                   | Adjustable values<br>range   | Default<br>value |
|-----|------------------------|----------------------------------------------------------------------------------------------------|------------------------------|------------------|
| 000 | not used               | Unusable                                                                                               | system parameter             |                  |
| 102 | Language               | Language usage                                                                                         | 0/4 ita-ing-ted-spa          | 0 - italiano     |
| 111 | Inform.1               | Entering inform                                                                                        | nation on ASSISTANCE         |                  |
| 112 | Inform.2               | Entering informa                                                                                       | ation on MAINTENANCE         |                  |
| 320 | Banner Speed           | Scrolltext speed on luminous sign                                                                      | 1/16 seconds                 | 3                |
| 322 | Banner Progr. Name     | Program name also appears<br>in the luminous sign                                                      | Enable/Disable               | Enable           |
| 404 | Gradi Mode             | Temperature measurement<br>unit                                                                        | ent Celsious / Fahrenheit Ce |                  |
| 405 | Beep on Temper.        | Beep at reaching the set temperature (only first time)                                                 | Enable/Disable               | Enable           |
| 406 | Vent. & Carr. Stop End | At the end of baking time the<br>rack stops in the extraction<br>position and the ventilation<br>stops | Enable/Disable               | Enable           |
| 408 | Post Ventilator Time   | Ventilation time after oven is turned off                                                              | 0/10 minutes                 | 3                |

| 409 | Ventilator Speed   | ntilator Speed program active (for oven with 5/10<br>inverter only)                |                | 10     |
|-----|--------------------|------------------------------------------------------------------------------------|----------------|--------|
| 412 | Aspir. on serr.    | At damper opening the steam exhaust starts                                         | Enable/Disable | Enable |
| 426 | Carr.FC check      | Check rack limit switch<br>presence                                                | Enable/Disable | Enable |
| 441 | Delay Vent. Vap.   | Ventilation start delay at the<br>end of steam injection                           | 0/120 seconds  | 25     |
| 446 | Time Beep Msg      | Duration of beep at baking<br>end and temperature<br>reaching                      | 0/20 seconds   | 2      |
| 448 | Time Manual Vapor  | Manual steam injection<br>duration                                                 | 1/20 seconds   | 3      |
| 451 | Time Beep Man Cook | In semi-automatic mode it<br>forewarns baking end                                  | 0/99 minutes   | 3      |
| 453 | Timer Lamp ON      | Lighting time                                                                      | 0/600 seconds  | 60     |
| 508 | Diff.Temp. OK 1    | Difference between the set<br>temperature real detected 0.5/50.0 °C<br>temperature |                | 2.5    |
| F07 | Release            | Version of loaded program                                                          |                |        |
| F08 | Save & Exit        | Save and exit programming                                                          |                |        |
| F09 | Exit               | Exit programming without saving                                                    |                |        |

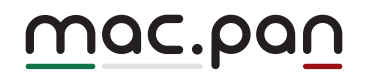

#### **Diagnostic–User Diagnostic**

| Use            | r Diagnostic   |  |     |  |
|----------------|----------------|--|-----|--|
| 11             | Door Switch    |  | OFF |  |
| 12             | FC Troll.Pos   |  | OFF |  |
| 13             | Motor Prot.    |  | OFF |  |
| 14             | Not connect    |  | OFF |  |
| 15             | FC Troll UP    |  | OFF |  |
| I6             | FC Troll DW    |  | OFF |  |
| 17             | Burner Enab.   |  | ON  |  |
| <b>I8</b>      | Burner Alarm   |  | OFF |  |
| т1             | Internal Temp. |  | 200 |  |
| т2             | Internal Temp. |  | 200 |  |
| тЗ             | Oven Temp.     |  | 200 |  |
|                |                |  |     |  |
| EXIT PREC SUCC |                |  |     |  |
|                |                |  |     |  |

The diagnostics menu allows to: Test the various card inputs (limit switches, probes, motor protectors, etc ..) in order to verify proper operation

| Entry code | Input name     | Input description              | Input current<br>status |  |
|------------|----------------|--------------------------------|-------------------------|--|
| 11         | Door Switch    | Door limit switch              | OFF                     |  |
| 12         | FC Troll.Pos   | Rack limit switch              | OFF                     |  |
| 13         | Motor Prot.    | Automatic switches             | OFF                     |  |
| 14         | Not connect    |                                | OFF                     |  |
| 15         | FC Troll UP    | Racklift limit switch          | OFF                     |  |
| 16         | FC Troll DW    | Rack descent limit switch      | OFF                     |  |
| 17         | Burner Enab.   | Burner enabling                | ON                      |  |
| 18         | Burner Alarm   | Burner Alarm                   | OFF                     |  |
| T1         | Internal Temp. | Power card temperature probe   | 200                     |  |
| T2         | Internal Temp. | Display card temperature probe | 200                     |  |
| Т3         | Oven Temp.     | Oven temperature probe         | 200                     |  |

By manually forcing the inputs status it is possible to verify their functioning on this screen, i.e. by opening and closing the door you can immediately check on the screen the changes of input status "I1" and consequently check the door switch limit function.

#### Service Menu

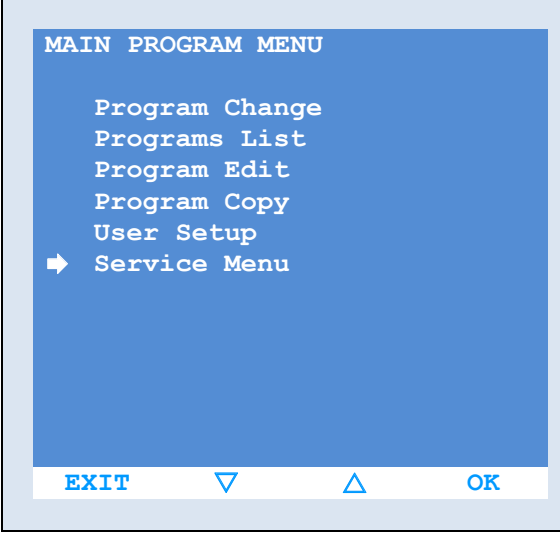

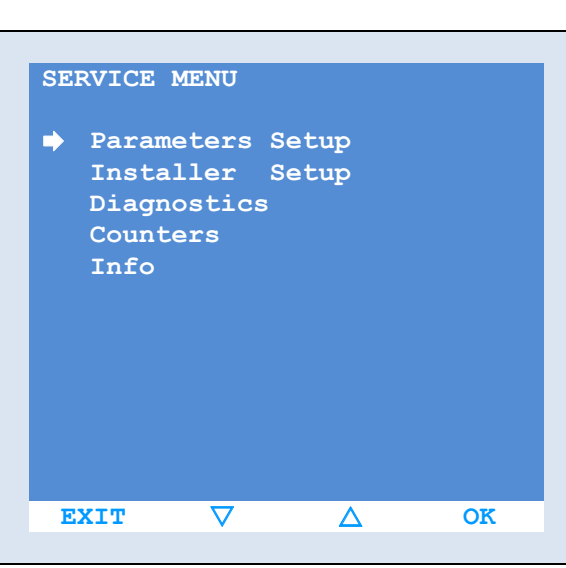

"Service Menu" in the "PROGRAM MENU" allows to set the main operating card parameters.

"Setup parameters", "Setup Installer" and "Diagnostics" are functoins which wrong setting could damage both the machine and the user (i.e. Disabling of safety devices)

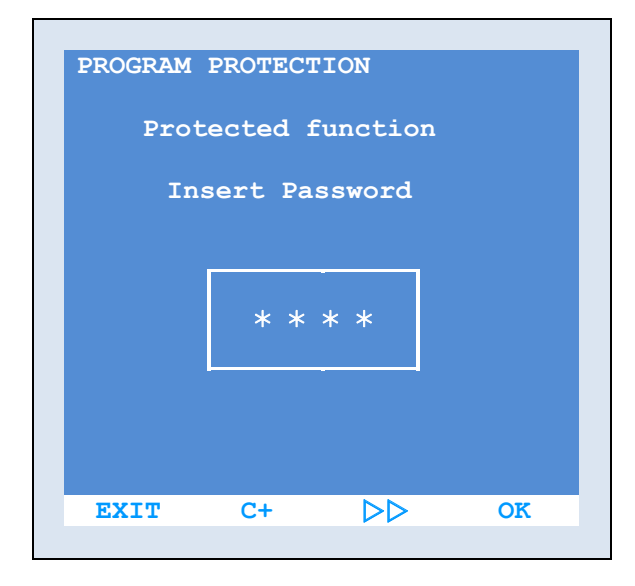

They are password protected and therefore not accessible to unauthorised personnel.

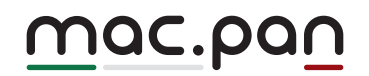

The only two accessible sub-menus are:

| COUNTERS    |     |  |
|-------------|-----|--|
|             |     |  |
| Burner      | : 0 |  |
| Ventilator  | : 0 |  |
| Rack        | : 0 |  |
| Exhauster   | : 0 |  |
|             |     |  |
|             |     |  |
|             |     |  |
|             |     |  |
|             |     |  |
|             |     |  |
|             |     |  |
|             |     |  |
|             |     |  |
| EXIT        |     |  |
|             |     |  |
|             |     |  |
|             |     |  |
| INFORMATION |     |  |
|             |     |  |

#### Counters

The "counters" screen shows the operating time (in hours) of the various oven uses. Knowing the real activity of the oven uses is necessary to assess the possible wear and schedule maintenance

| INFC | PRMATION   |
|------|------------|
| s    | ervice     |
| N    | ot insert  |
|      |            |
| M    | aintenance |
| N    | ot insert  |
|      |            |
| EX.  | T          |

#### Info

If properly entered during installation, you can view information on authorized service or maintenance centre, present in the area. To personally enter data or modify existing ones, please modify the parameters "111" and "112"

#### Automatic baking cycle starting

To start an automatic baking cycle, recalling an existing program, act as follows: Ensure that the AUTO - MANUAL switch on the electric power box is set to AUTO

 $\bigcirc$ 

Turn card on with the proper key

Open oven door (at door opening the steam suction starts automatically) When door is open the temperature indicator starts flashing indicating that the heating unit (burner / heating elements) cannot work

Select the required program with PRG- and PRG+ keys (you can set 100 different programs)

|            |       |       | 12:30 |
|------------|-------|-------|-------|
| Temperatu  | re    | 200   | °c    |
| Baking Tir | ne    | 021   | min   |
| Pr. 002    |       |       |       |
| Bread      | l     |       |       |
| Baking ste | ep :  | Stop  |       |
| Temp.      |       | 200°C |       |
| Steam.     |       | 00    |       |
| Baking Tir | ne. : | 001   |       |
| MENU :     | INFO  | PRG-  | PRG+  |
|            |       |       |       |

Scrolling through the programs list, the display shows, in addition to the program name, additional information on the same.

The preset programs are simply a track to be customised and adjusted according to one's needs and/or knowledge.

| Program Change<br>Prg:10 Bread |                    |            |               |      |
|--------------------------------|--------------------|------------|---------------|------|
| P                              | bakin<br>g<br>min. | temp<br>°c | steam<br>sec. | serr |
| 1                              | 15′                | 245°       | 0s            | Off  |
| 2                              | 2′                 | 245°       | 0s            | On   |
| 3                              | -                  |            | -             |      |
| 4                              | -                  |            | -             |      |
| 5                              | -                  |            | _             |      |
| 6                              | -                  |            | _             |      |
| 7                              | -                  |            | _             |      |
| 8                              | -                  |            | -             |      |
|                                |                    |            |               |      |
| E                              | XIT 🗌              | PREC       | SUCC          | SET  |

By pressing INFO a screen appears with full details of the program.

Close the door

By closing the door both burner and oven temperature control start. Wait until the baking temperature of the program is reached. (the detected temperature is indicated both on the LCD display, and the upper segmented display)

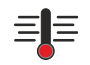

The temperature led switches off to confirm reaching of the above temperature.

Now open the door, insert the rack, with the products to be baked, and close the door.

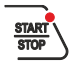

Press the "START-STOP" button to activate the set program.

Program starts baking time of the first cycle stage, and applies during this stage all its parameters and specific times and temperatures.

After the counting of the first baking stage it continues to the next stage (if set). It is possible to program up to 8 different baking stages.

For each stage you can set the following parameters (see chapter on "create or edit programs"):

| parameter<br>name | parameter description         | notes / specifications                                                                                                    |
|-------------------|-------------------------------|----------------------------------------------------------------------------------------------------|
| baking min.       | baking time                   | It allows to set the baking time duration of the relevant stage. Time can be set between 1 and 120 minutes.                                                                                                 |
| temp °c           | baking temperature            |                                                                                                    |
| steam sec.        | steam time                    | It allows to set a steam time.<br>At the beginning of the relevant baking stage a steam<br>injection is given, which duration can be set from<br>minimum 0 seconds (no injection) to maximum 99<br>seconds. |
| serr              | steam exhaus damper operation | It defines the position of the steam exhaust damper at<br>the beginnig of baking stage.<br>ON - damper open<br>OFF - damper closed                                                                          |
| vent              | ventilator operation          | It defines the ventilator conduct at the beginning of<br>baking phase.<br>ON - ventilator on<br>OFF - ventilator off                                                                                        |
| rack              | rack operation                | If set to ON the rack rotation starts automatically at the beginning of baking phase. If set to OFF, rotation should be started manually.                                                                   |
| asp               | exhaust operation             | It defines the steam exhaust conduct at the beginning of<br>the baking phase.<br>ON - exhaust on<br>OFF - exhaust off                                                                                       |
| beep              | buzzer operation              | Depending on the setting it defines the buzzer operation<br>OFF - buzzer off<br>STRT - buzzer at the beginning of baking phase END -<br>buzzer at the end of baking phase                                   |

During baking the values of temperature and time can be showed both on LCD display and on red segmented display on panel top. These displays are larger and brighter, and therefore easily readable from a distance.

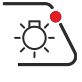

The completion of the entire processing cycle will be reported (if set by the program) by a buzzer.

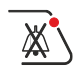

#### Stop it with the proper button

If during baking a change to baking temperature or time is required, this can be done by acting directly on the arrows on the top next to the red displays. This sort of modification has the advantage of being immediate and to allow a program adjustment during baking, but the disadvantage not to remain stored. To save it, afterwards go and change the program with the appropriate procedure previously described (see chap. "create or edit programs")

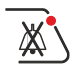

If at the end of cycle products need more baking time, hold the buzzer key for few seconds, and an additional time (3 minutes) will be added to last cycle phase (3 minutes time is pre-set in the board. To change this value, after activating the additional counting, act on the two arrows at the top)

If you need oven to switch off automatically at the end of baking just hold for 3÷4 seconds, at the beginnig of the cycle, the START / STOP button. The display shows the message "AUTO SWITCHING OFF".

Oven light is timed by default and automatically turns off after 60 seconds (this also can be changed with "453" parameter)

#### **Post-ventilation**

To safeguard oven structure and components, a post-ventilation function has been provided. When oven is turned off (by pressing the button or for AUTO-switching off) the air ventilation inside baking chamber is activated for 3-minutes time.

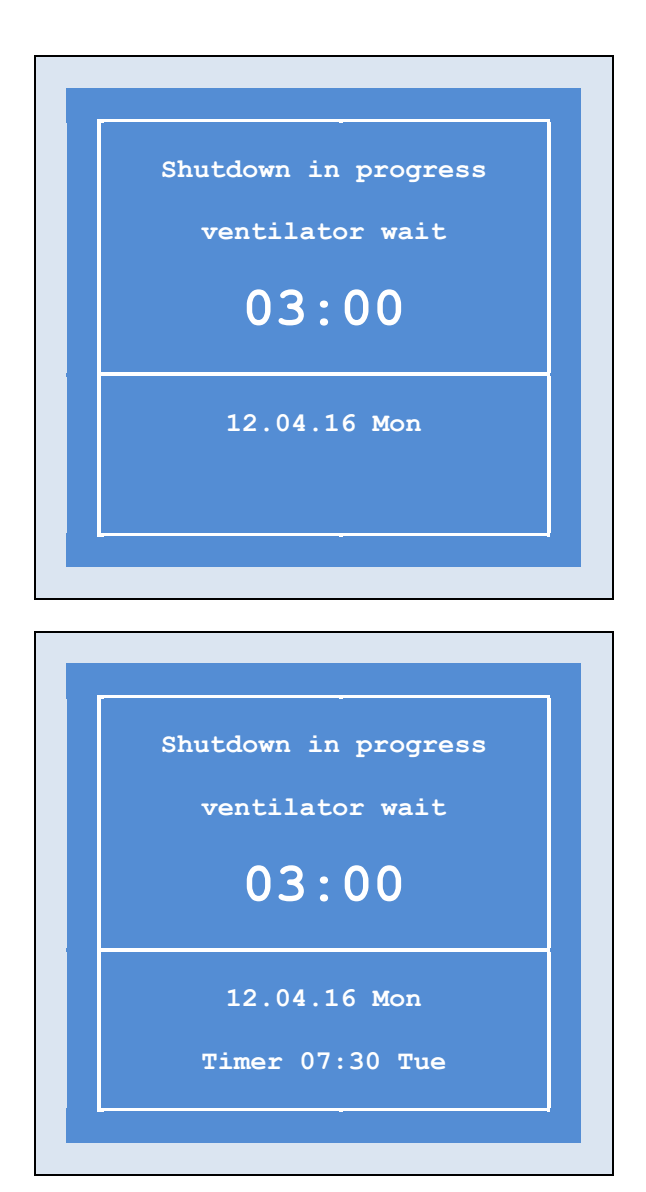

When pressing oven off switch, the display shows the post-ventilation time counting, after which oven switches completely off.

The 3-minutes time of post-ventilation is set by "408" parameter. To change it just edit value of this parameter, see chap. "Settings-Users parameters"

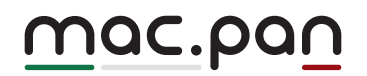

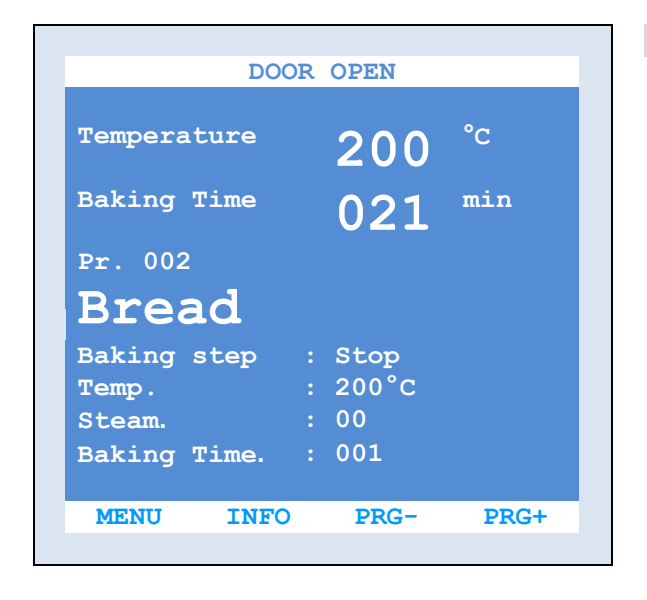

#### Alarm signalling

Any alarm or warning to the user appears on the top line of the "LCD" display

| MESSAGE                   | ТҮРЕ   | FUNCTION                                                 | CONDUCT                                                                                                    |
|---------------------------|--------|----------------------------------------------------------|----------------------------------------------------------------------------------------------------|
| COMMUNICATION ALARM       | ALARM  | no communication between power card and display card     | check that the cables<br>connecting the two cards are<br>properly wired                                                       |
| POWER CARD<br>TEMP. ALARM | ALARM  | Exceeding of the max card operating temperature          | Remove any obstructions from<br>the ventilation slots on the<br>column and on the oven cover                                  |
| TEMPERATURE 1<br>ALARM    | ALARM  | Problems with temperature probe                          | Check connections and integrity of the temperature probe.                                                                     |
| DOOR OPEN                 | ADVICE | Advise user that door is open                            |                                                                                                    |
| BURNER ALARM              | ALARM  | Burner is blocked                                        | Reactivate the burner by<br>pressing the button on the<br>device of the same. If the<br>problem persists call for<br>service. |
| THERMAL ALARM             | ALARM  | an automatic switch tripped to protect one of the motors | Open the power box and reset<br>the tripped circuit breaker. If<br>problem persists check motor<br>integrity                  |

| MESSAGE               | ТҮРЕ   | FUNCTION                                                                                                    | CONDUCT                                                                                                    |
|-----------------------|--------|----------------------------------------------------------------------------------------------------|----------------------------------------------------------------------------------------------------|
| RACK POS. ERROR       | ALARM  | During an abnormal rotation<br>rack did not trigger the limit<br>switch. This may be due to a<br>failure of limit switch or to an<br>undesirable stop of the rack | Check the functioning of limit<br>switch, or the correct rack<br>rotation of the rack, watching<br>any obstruction or break of the<br>rotation unit (motor-reducer) |
| RACK LIFT ERR.        | ALARM  | Rack in lifting phase does not<br>trigger the limit switch. This<br>can be due to a failure of limit<br>switch or rack blockage<br>(ONLY FOR AUTOMATIC<br>LIFT.)  | Check the proper functioning<br>of the limit switch or the<br>presence of obstructions to<br>rack lift                                                              |
| RACK DESCENT<br>ERR.  | ALARM  | Rack in descent phase does<br>not trigger the limit switch.<br>This can be due to a failure of<br>limit switch or rack blockage<br>(ONLY FOR AUTOMATIC<br>LIFT.)  | Check the proper functioning<br>of the limit switch or the<br>presence of obstructions to<br>rack descent                                                           |
| AUTO-SWITCHING<br>OFF | ADVICE | warns the user that the auto-switching off function is activated                                                                                                  |                                                                                                    |

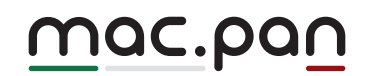

#### Startup with programmed ignition

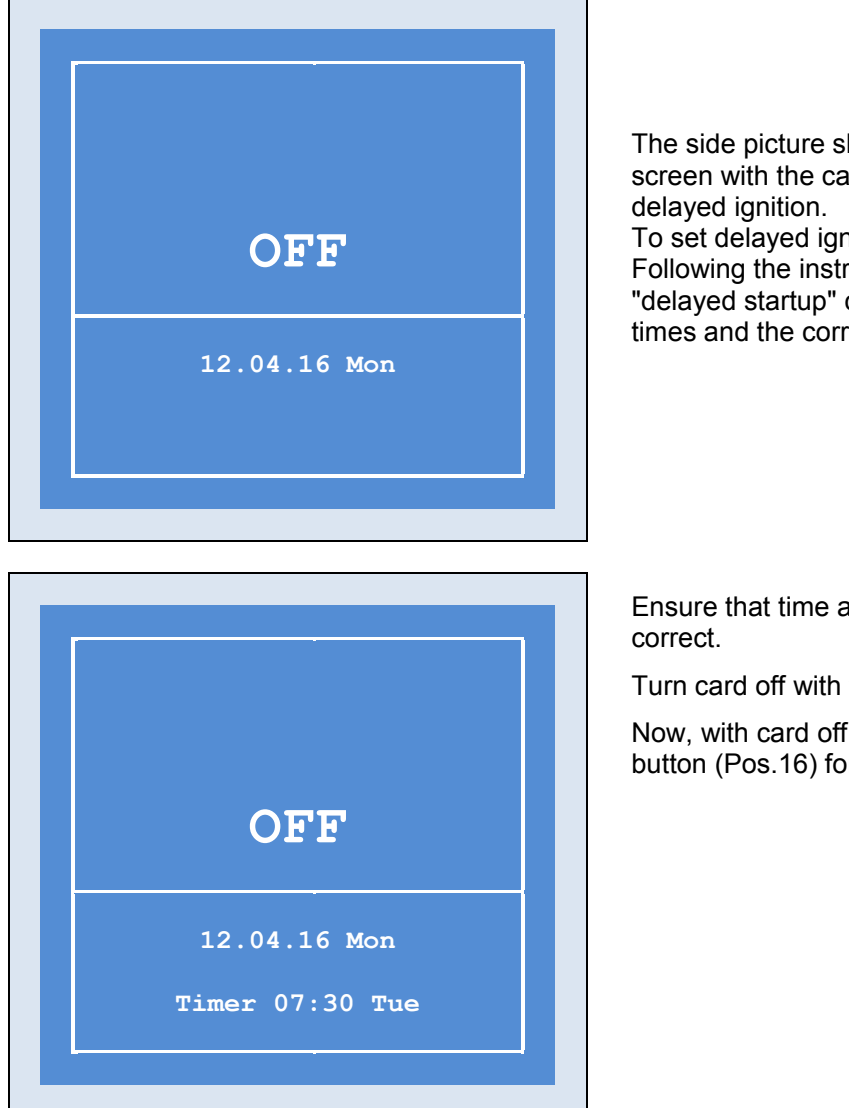

The side picture shows the view of the LCD screen with the card off, without any programmed

To set delayed ignition proceed as follows: Following the instructions previously given in "delayed startup" chapter, enter all the ignition times and the corresponding baking programs.

Ensure that time and date set on the card are

Turn card off with the proper button

Now, with card off, press "DELAYED IGNITION" button (Pos.16) for few seconds.

The led of the above key lights up and the writing on the LCD display shows time and day of the next automatic oven ignition.

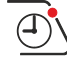

To cancel the operation, always with card off, just press the same button again (DELAYED IGNITION) for few seconds. The led off and the writing "TIMER" without any time attest the cancellation.

#### 4.2 SEMI-AUTOMATIC OPERATION

To enable SEMI-AUTOMATIC mode the AUTOMATIC - MANUAL switch on the power box should be on AUTO

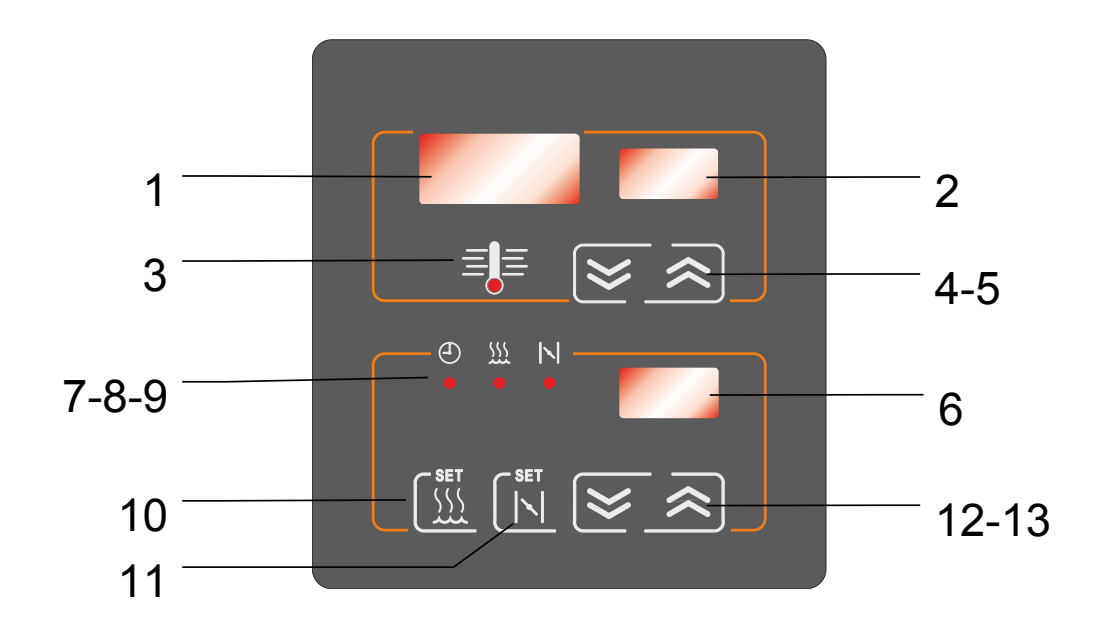

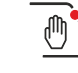

To enter the SEMI-AUTOMATIC mode, press the appropriate button

The SEMI-AUTOMATIC mode allows to manage all the oven functions with direct manual controls.

The user manages the whole operation by manually setting all the required time and temperature values.

All settings of baking programs are inhibited leaving the user free.

This is useful mode to do bakings without having

need or time to enter a specific program.

#### Semi-automatic baking cycle starting

Make sure the AUTOMATIC - MANUAL switch on the power box is on AUTO.

 $\bigcirc$ 

Turn card on

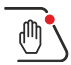

Enter the SEMI-AUTOMATIC mode

≡

Open oven door (when opening the door the steam exhaust starts automatically) When door is open the temperature indicator starts flashing indicating that the heating unit (burner / heating elements) cannot work

Set baking temperature by using the arrow keys on the top, the two upper display indicate respectively the detected temperature and the set one.

Now set time of baking time and if necessary time for steam and steam valve opening The two arrows at the bottom allow such settings.

The indicator which is on indicates what time is being entered or viewed on the adjacent display.

⊕

baking time is constantly displayed and can be modified directly with the arrow keys

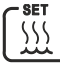

While to set steam time first press the button

the corresponding LED lights up and the time shown on the display and in change is the steam one.

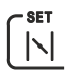

Also to set opening time of the steam exhaust valve, press the appropriate key

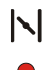

the LED lights up and the time shown on the display and in change is the valve opening one.

#### Close the door.

By closing the door both burner and oven temperature control start. Wait until the set baking temperature is reached.

Temperature detected in the chamber is shown on the upper segmented display. The temperature led switches off when above temperature is reached.

Now open the door, insert the rack, with the products to be baked, and close the door.

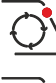

≡

Start rack rotation

START

Press "START-STOP" button to start baking time counting.

If previously set, at the beginning of baking time, card also provides the steam injection for the stated time.

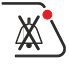

Buzzer advises end of baking time. Stop it with the appropriate button

All direct commands active in AUTO mode such as:

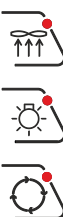

steam suction fan,

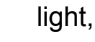

rack

are also available in SEMI-AUTOMATIC mode

#### 4.3 Manual operation

To activate the MANUAL mode it is necessary that the AUTOMATIC - MANUAL switch on the power box is on MANUAL

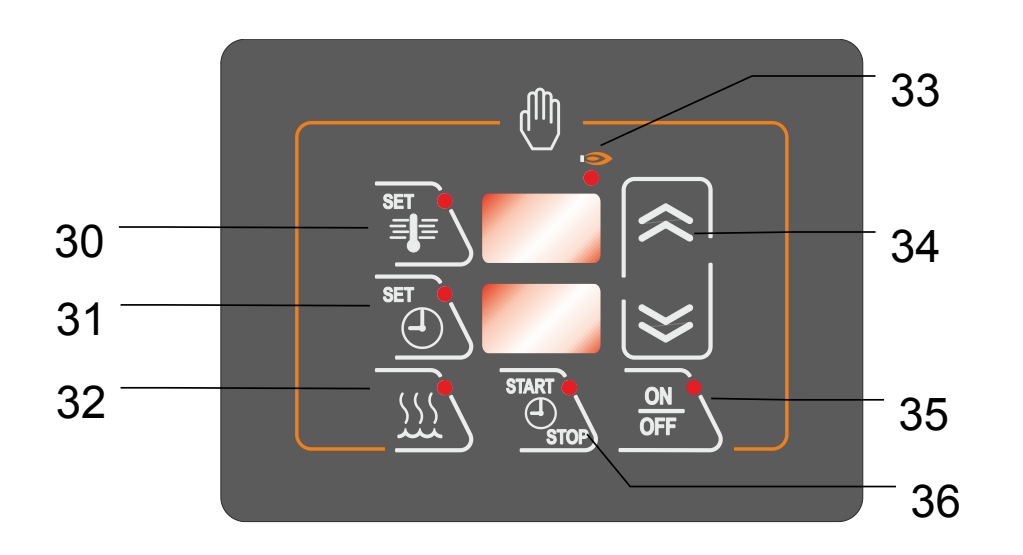

In case of failure of the "LCD" electronic card, the "manual" mode allows a temporary but effective operation of the oven.

The "Manual" operation manages only the most basic settings (baking temperature, baking time and steam injection) but controls all the key features needed for normal baking cycle.

# Warning!! Disabling the "LCD" electronic card, also some safety features are inhibited, as well as the automatisms present during baking cycle (humidification, automatic valve...).

Therefore, manual mode has to be activated only in case of emergency and only up to prompt restoration of the electronic card

#### Manual baking cycle starting

Make sure the AUTOMATIC - MANUAL switch on the power box is on MANUAL

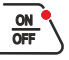

Turn card on with the ON-OFF button

The card activation makes oven light turning on Open the oven door

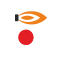

When door is open the temperature indicator starts flashing indicating that the heating unit (burner / heating elements) cannot work

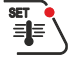

Press the button for temperature setting and use the arrow keys to enter the required value

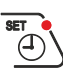

555

Press the baking "SET TIME" key and use the arrow keys to enter the required value

To set steam time press the "SET TIME" button and keeping it held also press the "HUMIDIFICATION" button. Now change steam time by using the arrow buttons.

#### Close the door

When closing the door both burner the oven temperature control start. Wait until the cooking temperature set previously is reached. The temperature light goes off to confirm that the above temperature has been reached. Now open the door, insert the rack, loaded of the product to be cooked and close the door.

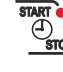

Press the "START-STOP TIMER" button to start baking time.

The steam injection is not automatic at the beginning of baking time but should be manually given by pressing the humidification button

Buzzer advise the end of baking time.

#### Alarm signalling

In case of alarm, the display shows alternately the oven values and the sequence of alarm display.

| MESSAGE       | ТҮРЕ          | FUNCTION                                                                                                    | CONDUCT                                                                                                    |
|---------------|---------------|----------------------------------------------------------------------------------------------------|----------------------------------------------------------------------------------------------------|
| <all></all>   | < >           | In case of alarm, the display shows the text ( <all> &lt;&gt;) followed by one or more other texts showing in sequence all active alarms.</all> |                                                                                                    |
| <a.01></a.01> | <t.in></t.in> | Exceeding the max card operating temperature                                                                                                    | Remove any obstructions from<br>the ventilation slots on column<br>and oven covering                          |
| <a.02></a.02> | <tc1></tc1>   | Problems with temperature probe                                                                                                    | Check connections and integrity of the temperature probe.                                                     |
| <a.03></a.03> | <tc2></tc2>   | Problems with temperature probe                                                                                                    | Check connections and integrity of the temperature probe.                                                     |
| <a.04></a.04> | <brn></brn>   | Burner blockage                                                                                                    | Reactivate the burner by<br>pressing the button on its<br>equipment. If problem persists<br>call for service. |

#### 4.4 Useful information

Make sure you carefully monitor the first baking cycles and check the results achieved: using the same types of dough under the same conditions, you will obtain standard results. The heat needed to process your dough depends on its preparation, ingredients and liquids. Cooking time in particular can vary according to the type of dough, its homogeneity and volume.

Setting the same processing temperature you can bake different product at the same time, regardless of their position on the shelves, and also bake small batches with top results. Should bread not take on vapor, resulting matt and rough at the end of your baking cycle, check if during the vaporizing cycle the product gets wet. Should this be the case, you need to modify the dough. Keep in mind that you can achieve good results only if your batch is not too wet when ready to be moved inside the oven. For this reason, it is important that the rack loaded with the dough from the proofing chamber, is left to rest 1-2 minutes in the air before going into the oven.

Make sure that the oven door opens only for loading and unloading operations. Keeping the oven access door open for too long, makes the baking chamber temperature drop, i.e. uneconomically increases the consumption of fuel or energy.

As a consequence of the loading and unloading operations, temperature displayed on the thermoregulator drops of about 30°. The thermal difference is re-balanced within a max span of time of 8/10 minutes. This is quite a short time compared with the original heat exchange between dough and hot air which generates a remarkable drop in temperature of the circulating air

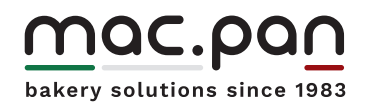

www.macpan.com